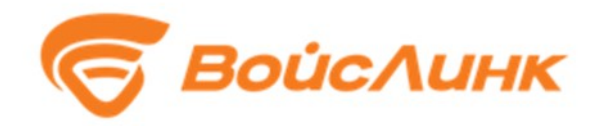

# Подсистема директивного управления транспортными потоками модуля координированного управления движением SmartArea Руководство пользователя

Москва

## Аннотация

Настоящее руководство содержит описание практического использования прототипа подсистемы директивного управления транспортными потоками модуля координированного управления движением SmartArea (далее - Система).

# Содержание

| 1 Введение                                              | 4 |
|---------------------------------------------------------|---|
| 1.1 Область применения                                  | 4 |
| 1.2 Краткое описание возможностей                       | 4 |
| 2 Условия выполнения программы                          | 4 |
| 3 Подготовка к работе                                   | 4 |
| 3.1 Состав и содержание дистрибутивного носителя данных | 4 |
| 3.2 Запуск системы                                      | 4 |
| 3.3 Порядок проверки работоспособности                  | 5 |
| 4 Работа с системой                                     | 6 |

#### 1 Введение

#### 1.1 Область применения

Областью применения подсистемы директивного управления транспортными потоками модуля координированного управления движением SmartArea является подбор оптимальных фазных распределений на управляемом участке городской транспортной сети.

Основным объектом управления в системе являются транспортные потоки на дорожной сети города.

#### 1.2 Краткое описание возможностей

Система предназначена для автоматизации следующих видов деятельности:

- прогнозирование распределения транспортных средств по транспортной сети;
- подбор оптимальных фазных распределений для заданной системы перекрестков;
- 3) адаптивное управление системой перекрестков;

#### 2 Условия выполнения программы

- 1. Для корректной работы системы необходимы:
- 2. Развернутая система АСУДД SmartTraffic
- 3. Docker-контейнер модуля подсистемы развернут и подключен к АСУДД SmartTraffic

#### 3 Подготовка к работе

#### 3.1 Запуск системы

Запуск программного обеспечения на АРМ:

- 1. Запустить браузер на АРМ.
- 2. В адресной строке браузера ввести адрес АСУДД SmartTraffic.
- Появится всплывающее окно для аутентификации пользователя (рисунок 1).
- 4. Ввести «Имя» пользователя, «пароль» и подтвердить нажатием «Войти».
- 5. Запустится клиентское программное обеспечение (рисунок 2).

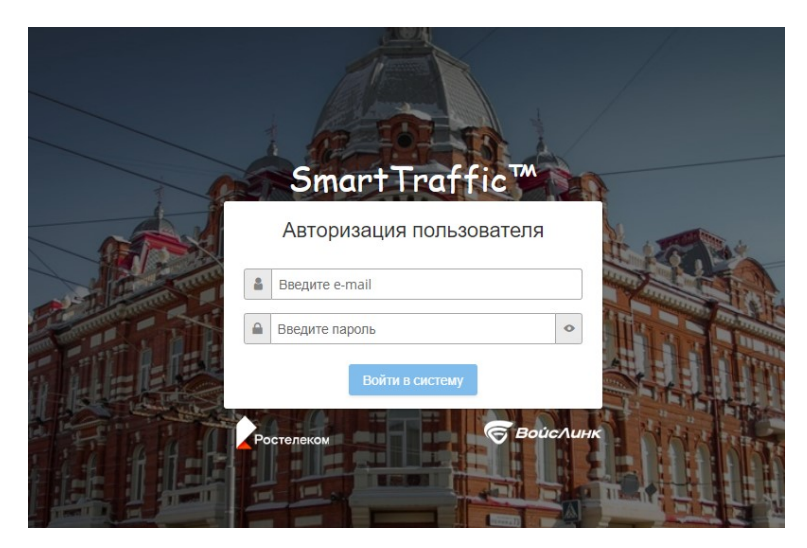

Рисунок 1 – Окно аутентификации пользователя

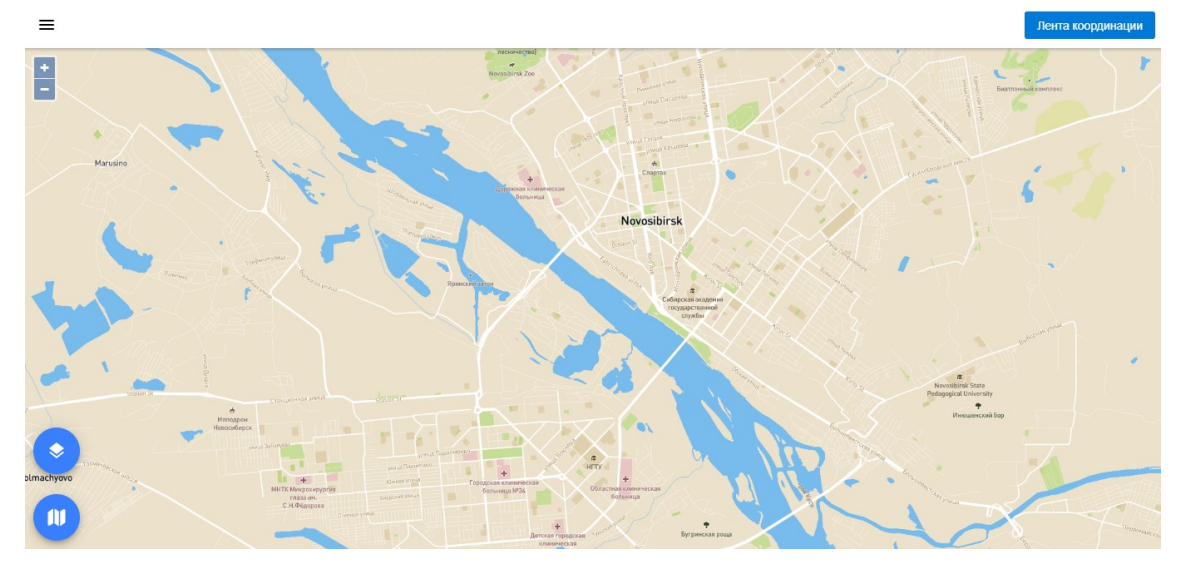

Рисунок 2 – Главное окно системы

# 3.2 Порядок проверки работоспособности

Программное обеспечение работоспособно, если в результате действий пользователя, изложенных в п. 3.1, на экране монитора отображается главное окно клиентского приложения без выдачи пользователю сообщений о сбое в работе.

### 4 Работа с Системой

Для начала работы с Системой необходимо выбрать вкладку «Адаптивное управление» в левом сайдбаре пользовательского интерфейса.

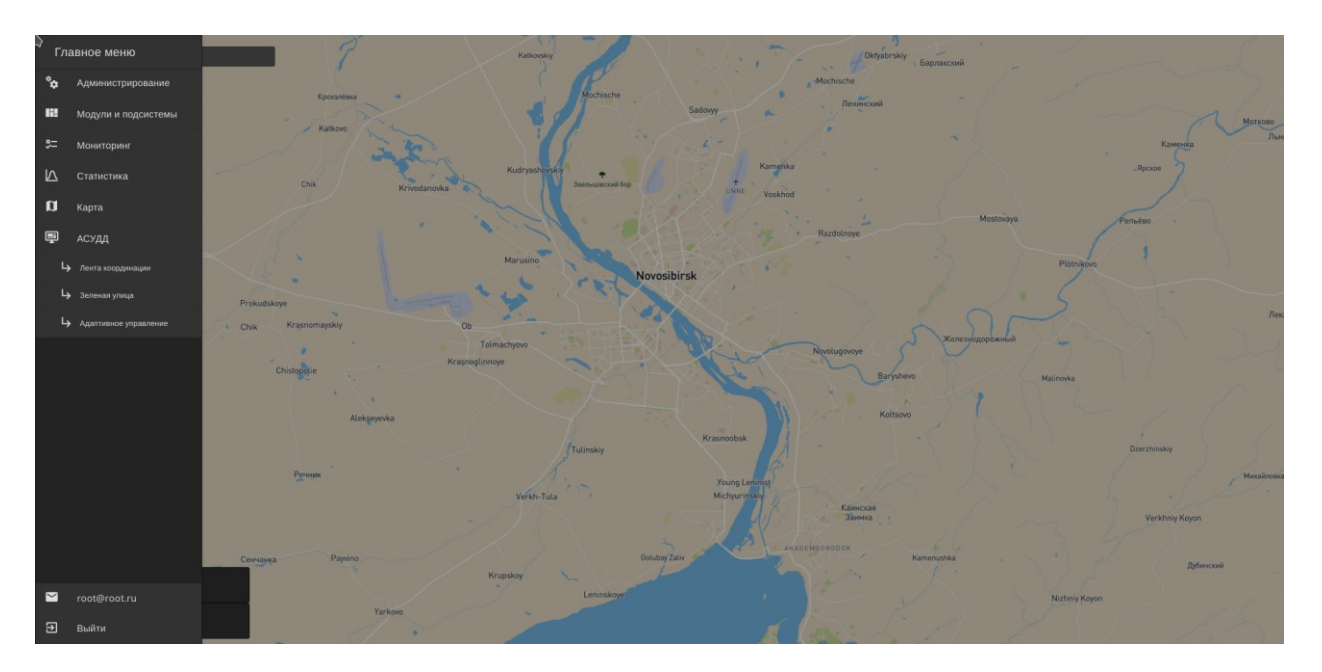

Рисунок 3 – Выбор вкладки «Адаптивное управление»

В открывшемся правом сайдбаре появится список уже существующих групп адаптивного управления. На данной вкладке можно создавать, удалять, редактировать и активировать группы программ.

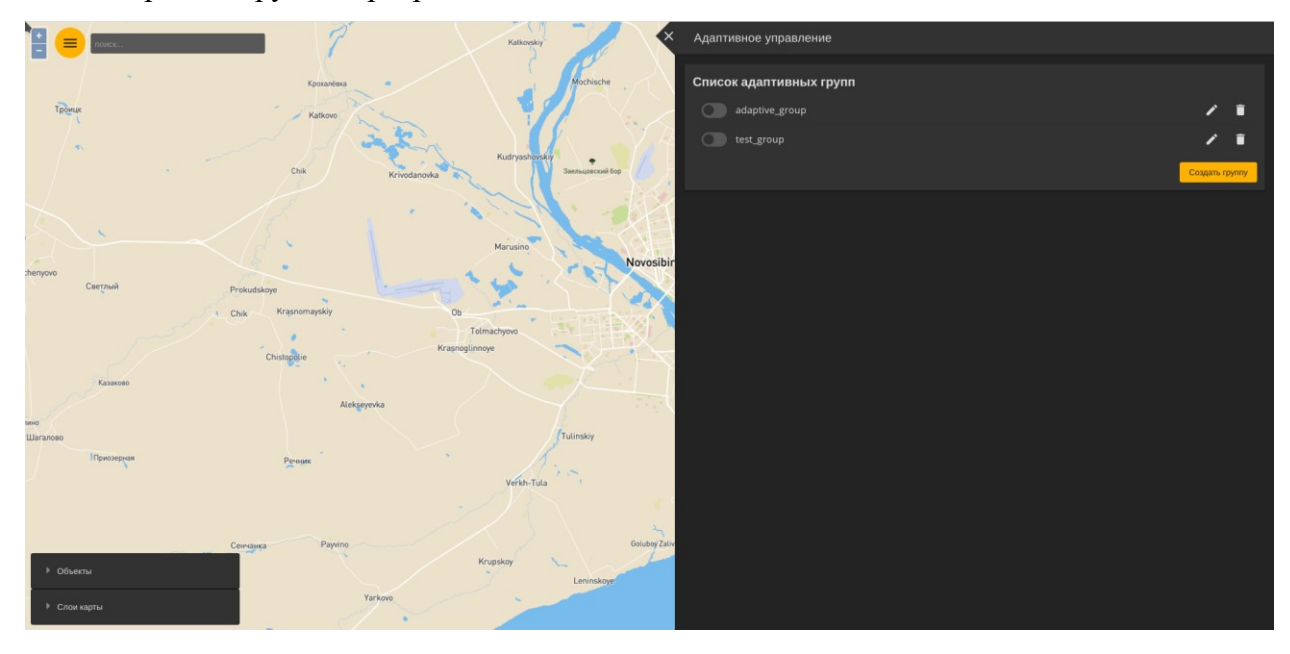

Рисунок 4 - Вкладка «Адаптивное управление»

6

При создании/редактировании группы в правом сайдбаре возникнет следующее окно:

|              | - P                           | Katikovskiy                           | Адаптивное управление                                                            | ÷ |
|--------------|-------------------------------|---------------------------------------|----------------------------------------------------------------------------------|---|
| -            |                               |                                       | Редактировать адаптивную группу                                                  |   |
|              | Kpoxantexa                    | Mochische .                           | Описание адалтивной группы                                                       |   |
| Тронцк       | Katkovo                       |                                       | Название адаптивной группы:                                                      |   |
| ( <b>.</b>   | - A hand                      | $\sim$                                | test, group<br>Описание адаптивной группы:                                       |   |
|              | Chik Krivodanov               | Ca Kudryashovskiy<br>Заельцовский бор | group desc.                                                                      |   |
|              | de .                          | and the second                        | Начальный план                                                                   |   |
|              |                               | Marusino                              | Немировича-данченко - Ватутина                                                   | 4 |
| cheryovo     | 1. S                          | Novo                                  | vosibir Немировича-данченко 147                                                  | 4 |
|              | Chik Krasnomayskiy            | 00                                    | Немировича-данченко - Лыщинского                                                 | • |
|              | Telmachyove<br>Krasnoglinnoye | Tolmachyovo<br>Krasnoglinnoye         | Н.Данченко - ул. Сибиряков-Гвардейцев                                            | 4 |
| Казаково     | · · · · ·                     |                                       | Немировича-Данченко - Таймырскя                                                  | • |
| ино          | Alekseyevka                   |                                       | <ul> <li>◆ Добавить контроллер</li> </ul>                                        |   |
| Шагалово     |                               | Tulinskiy                             | Узлы графа                                                                       |   |
| Приозерная   | Речник                        | Are.                                  | Узлы графа задаются как последовательность іб вершин:                            |   |
|              |                               | Verkh-Iula                            | 3096 A 3000 A 33938 A 36105 A 36107 A 33965 A 30001 A 36101 A 36109 A<br>35957 X |   |
|              |                               |                                       | Параметры цикла управления                                                       |   |
|              | Сенчанка Раучпо               | Golub                                 | Длительность адаптивного цикла Длительность оптимизации SAFE_TIME                |   |
| ▶ Объекты    |                               | Leninskoye                            | 10 5 2                                                                           |   |
| • Слои карты | Yarkovo                       |                                       | В Сохранить прилу                                                                |   |

Рисунок 5 – Редактирование адаптивной группы

Для корректного задания группы необходимо указать:

- Имя группы
- Описание группы
- Начальные планы, с которыми будут запущены контроллеры группы
- Вершины графа, входящие в область адаптивного управления
- Параметры цикла адаптивного управления

Изменить список контроллеров в группе возможно только при ее создании.